## 學位生網路選課英文版操作說明 Course Selection for Degree students (English Version)

Step 1: Visit the homepage of Wenzao Ursuline University of Languages. Click "Information Service" bottom on the upper right of the webpage.

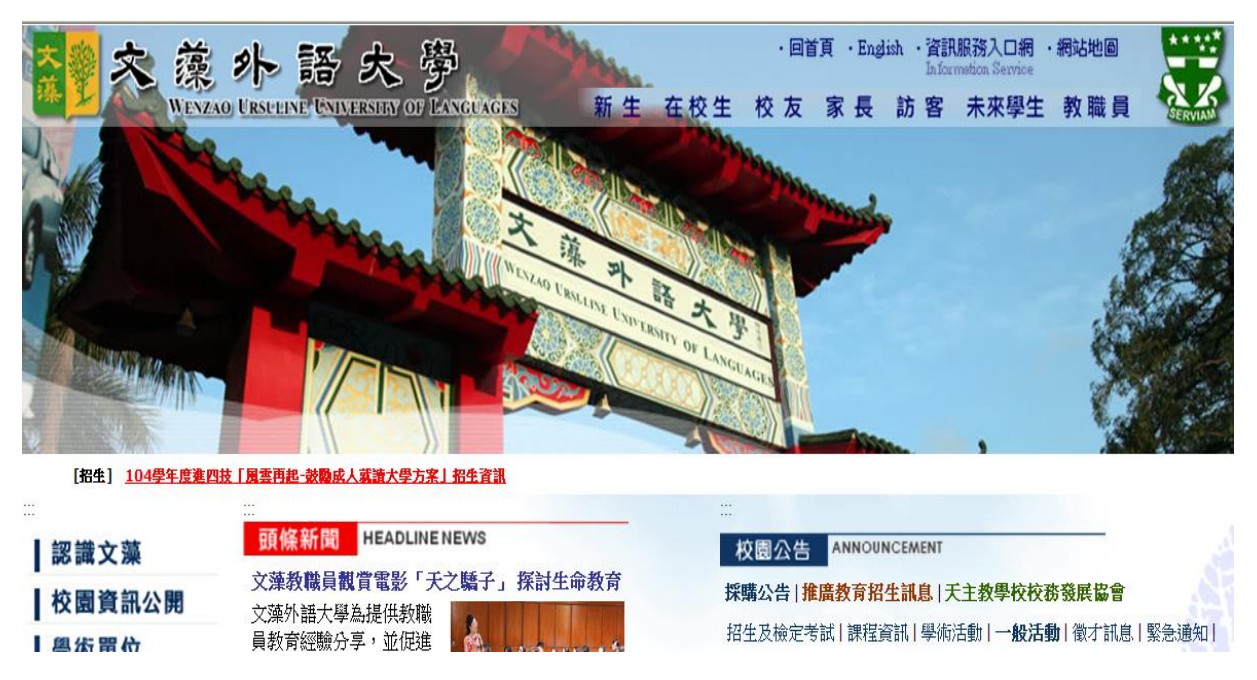

Step 2: Please log in with your student ID number and the password. And please be sure to type in the random number shown on the image.

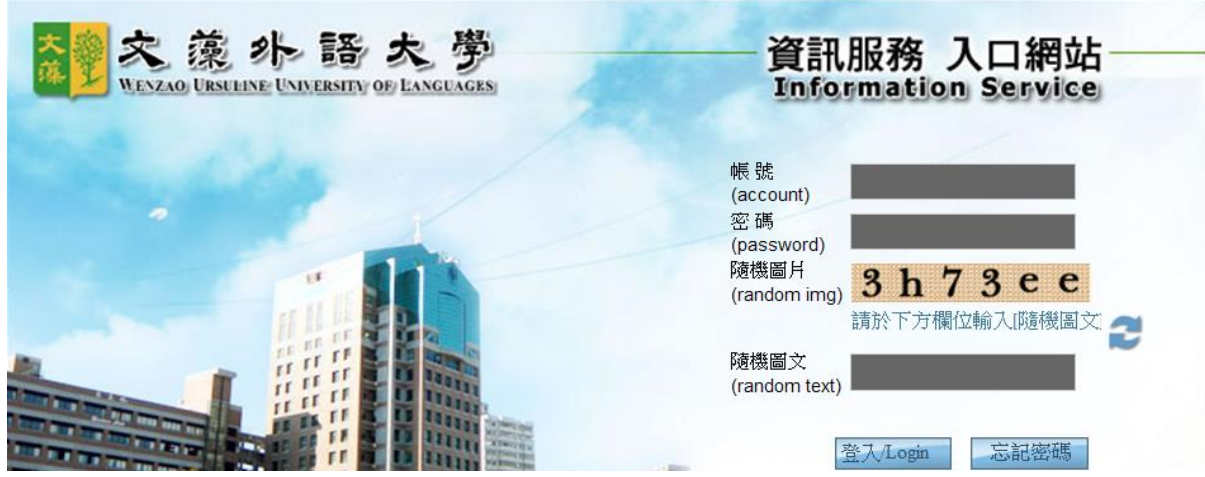

Step 3: Click "course selection system" under "application system". Please read the notice first and then click the enter bottom.

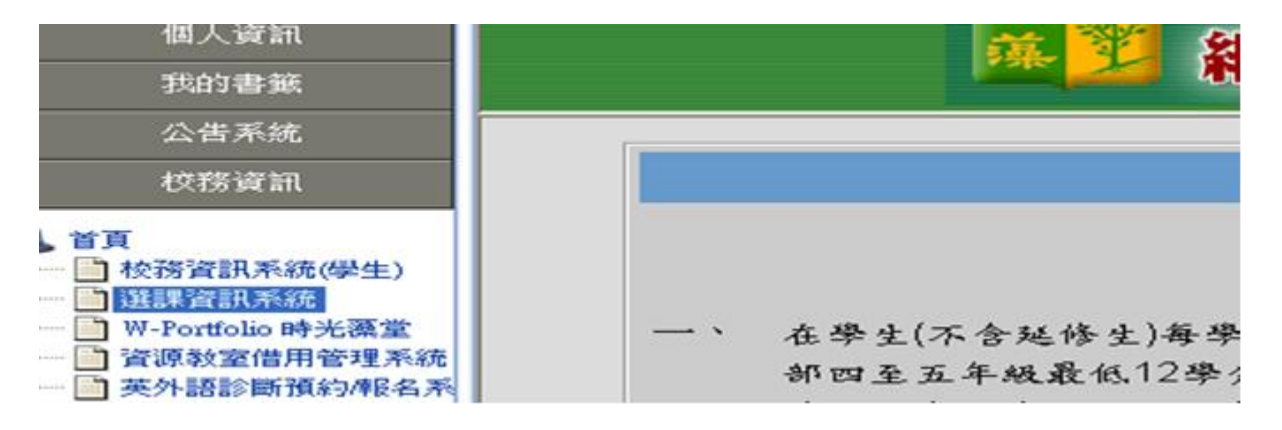

Step 4: Once you are in the system, you will see "Course Registration Module " on the left bar, and there are various functions like "Add Courses", "Drop Courses", "Course Selection Result" and "Student schedule".

## 1. Add Courses

\*Please see below picture for more information.

|                            | 文藻外語大学 Wenzao Unsuline University of Languages<br>顧問路選課祭 Course Selection System 間関数日交回D |
|----------------------------|------------------------------------------------------------------------------------------|
|                            | Add Courses(一般加選)                                                                        |
| 1. Click "Add Courses", a  | nd enter the course code.                                                                |
| 2. After entering the cour | se code, the information of the course will be shown.                                    |
| 3. Check the information,  | and click "Add Course" to finish the course selection.                                   |
| Course Code:               | Query(查詢)                                                                                |
|                            |                                                                                          |
|                            |                                                                                          |
|                            |                                                                                          |
|                            |                                                                                          |
|                            |                                                                                          |
|                            |                                                                                          |
|                            |                                                                                          |
|                            |                                                                                          |
|                            |                                                                                          |
|                            |                                                                                          |
|                            |                                                                                          |
| ,                          | Add Courses                                                                              |
|                            | (Confirm)                                                                                |

You may click "links" to check the syllabus and click "Add Course" to select course.

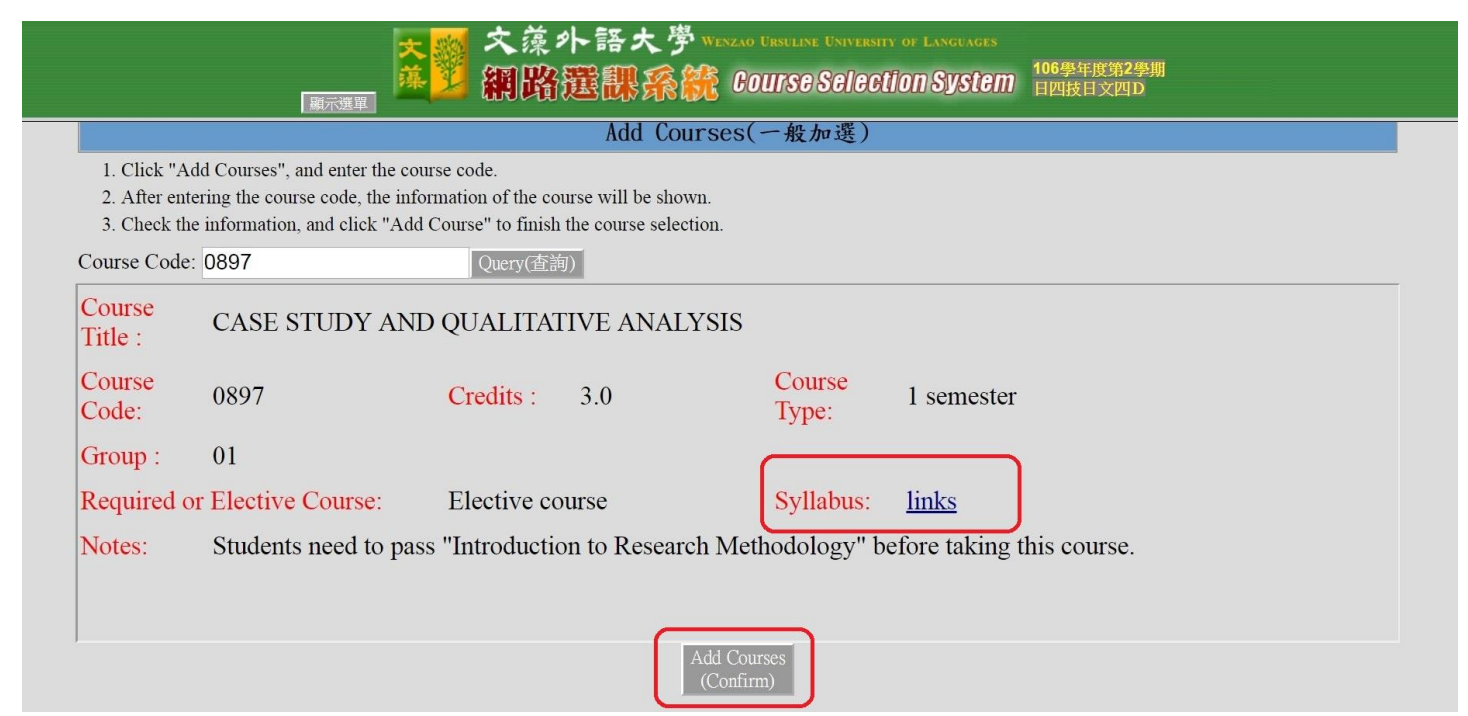

If you select the course successfully, you may see the pop-up window as below picture. Please click 確定 Confirm to continue the course selection.

| ← → C ③ 不安全                                           |                                |                                     | * |
|-------------------------------------------------------|--------------------------------|-------------------------------------|---|
| 🗰 廣用程式 🌜 亞太電催XSMS 🗋 文藻外語大學 😴 Excel記帳書論進化! (           | 140.127.168.38 顯示<br>加選成功      | ☆ 三竹簡訊 - 企業簡訊 · □ 人員工作職業 - 國立型<br>S |   |
| ·····································                 | Add Courses of An L 285        | 106學年度第2學期<br>106學年度第2學期<br>日四技日文四D |   |
|                                                       | Add Courses(一般加選)              |                                     |   |
| 1. Click "Add Courses", and enter the course code.    |                                |                                     |   |
| 2. After entering the course code, the information of | f the course will be shown.    |                                     |   |
| 3. Check the information, and click "Add Course" to   | o finish the course selection. |                                     |   |
| Course Code: 0897 Que                                 | ery(查詢)                        |                                     |   |
|                                                       |                                |                                     |   |
|                                                       |                                |                                     |   |
|                                                       |                                |                                     |   |
|                                                       |                                |                                     |   |
|                                                       |                                |                                     |   |
|                                                       |                                |                                     |   |
|                                                       |                                |                                     |   |
|                                                       |                                |                                     |   |
|                                                       |                                |                                     |   |
|                                                       |                                |                                     |   |
|                                                       |                                |                                     |   |
|                                                       |                                |                                     |   |
| ,                                                     | 回上一頁<br>(Reak)                 |                                     |   |

If there is any class schedule conflict, an error message will be showed either like "Course retaken" or "Class schedule conflict".

|                   | <mark>夾</mark> 翼 交藻外<br><sup>▲</sup> 網路選          | 語大学 Wenzao Ursteine University of Languages<br>観察鏡 Course/Selection/System 日四技日文四D |
|-------------------|---------------------------------------------------|------------------------------------------------------------------------------------|
|                   |                                                   | Add Courses(一般加選)                                                                  |
| 1. Click "Add C   | Courses", and enter the course code.              |                                                                                    |
| 2. After entering | g the course code, the information of the course  | will be shown.                                                                     |
| 3. Check the inf  | formation, and click "Add Course" to finish the c | course selection.                                                                  |
| Course Code: 09   | 950 Ouerv(香萄)                                     |                                                                                    |
|                   | Surv (Trail)                                      | Description of annolmout arrays                                                    |
| Course Code       | Course Title                                      | Item description                                                                   |
| 0950              | JAPANESE SENTENCE PATTERN & GRAMMAR               | Course retaken!!                                                                   |
|                   |                                                   |                                                                                    |
| <u></u>           |                                                   | 回上一頁<br>(Back)                                                                     |

| Add Courses(一般加速)         1. Click "Add Courses", and enter the course code.         2. After entering the course code, the information of the course will be shown.         3. Check the information, and click "Add Course" to finish the course selection.         Course Code: 1653 Query(査询)         Description of enrollment errors:         Course Code         Course Code         Course Code         Course Title         Item description         1653       學習賞答         Class schedule conflict 0013 !! |                                                                                                    | ▲ 2 紀路選                                                                                                    | 語大学 Wenzao Ursuline University of Languages<br>観察鏡 Course Selection System 日四接日文四D |
|----------------------------------------------------------------------------------------------------|----------------------------------------------------------------------------------------------------|----------------------------------------------------------------------------------------------------|------------------------------------------------------------------------------------|
| <ol> <li>Click "Add Courses", and enter the course code.</li> <li>After entering the course code, the information of the course will be shown.</li> <li>Check the information, and click "Add Course" to finish the course selection.</li> </ol> Course Code: 1653 Query(查询)       Course Code     Course Title         Course Code     Course Title         Item description         1653     Bits a schedule conflict 0013 !!                                                                                       |                                                                                                    |                                                                                                    | Add Courses(一般加選)                                                                  |
| Course Code         Course Title         Item description           1653         導滋賣務         Class schedule conflict 0013 !!                                                                                                    | <ol> <li>Click "Add C</li> <li>After entering</li> <li>Check the inf</li> <li>Course Code: 16</li> </ol> | ourses", and enter the course code.<br>a the course code, the information of the course<br>formation, and click "Add Course" to finish the course<br>53 Query(宦詞) | will be shown.<br>course selection.                                                |
| Course Code         Course Title         Item description           1653         導遼賣務         Class schedule conflict 0013 !!                                                                                                    |                                                                                                    |                                                                                                    | Description of enrollment errors:                                                  |
| 1653 導磁實施 Class schedule conflict 0013 !!                                                                                                    | Course Code                                                                                              | Course Title                                                                                                    | Item description                                                                   |
|                                                                                                    |                                                                                                    |                                                                                                    |                                                                                    |

## 2. Drop courses

If you would like to deselect any courses, please choose the courses on the left column, and click "confirm" to delete. And please be noted that only elective course can be dropped on line. If you would like to drop the required course, please use Curriculum Section application form as below picture and hand it to the counter.

|       |                   | Drop Courses (退選)                                               |         |       |                             |             |
|-------|-------------------|-----------------------------------------------------------------|---------|-------|-----------------------------|-------------|
| 1.    | Click "Drop Co    | irses", the list of courses you select will be shown.           |         |       |                             |             |
| 2.    | Check the inform  | nation, and click "Drop Course" to finish the course selection. |         |       |                             |             |
| Selec | et the courses wh | ich you want to drop:                                           |         |       |                             |             |
|       | Course Code       | Course Title                                                    | Credits | Group | Required or Elective course | Course Type |
|       | 0013              | SKILLS ON ORAL PRESENTATION                                     | 2.0     | 01    | Required                    | 1 semester  |
|       | 0482              | ENGLISH 4A                                                      | 4.0     | 02    | Required                    | 2 semester  |
|       | 0528              | ENGLISH 6                                                       | 4.0     | 04    | Required                    | 2 semester  |
|       | 0897              | CASE STUDY AND QUALITATIVE ANALYSIS                             | 3.0     | 01    | Elective course             | 1 semester  |
|       | 0950              | JAPANESE SENTENCE PATTERN & GRAMMAR                             | 2.0     | 01    | Required                    | 2 semester  |
|       | 0977              | SELECTED READINGS OF CLASSICAL CHINESE LITERATURE               | 2.0     | 01    | Required                    | 2 semester  |
|       | 1058              | GRADUATION THESIS                                               | 2.0     | 11    | Required                    | 2 semester  |
|       | 1459              | INTERNATIONAL TRADE PRACTICES                                   | 2.0     | 01    | Elective course             | 2 semester  |
|       |                   | Drop Courses<br>(Confirm)                                       |         |       |                             |             |

## 文藻外語大學↔ Wenzao Ursuline University of Languages↔ 課務組申辦事項申請書↔ Curriculum Section Application Forms↔

|                                         |                      | Application D                 | ate: | YYYY | mm | dd   |
|-----------------------------------------|----------------------|-------------------------------|------|------|----|------|
| 班級 Class₽                               | ¢                    | 學號↔<br>Student ID Number↔     | 42   |      |    |      |
| 姓名 Name.,                               | ¢                    | 建絡電話↔<br>Contact Phone Number | جه   |      |    | <br> |
| 申辦事項+)<br>Thing(s) to Apply+            | ئە<br>بە<br>ب        |                               |      |      |    |      |
| 申辦說明+)<br>Description.,                 | ももももももももも            |                               |      |      |    |      |
| 申請人簽名<br>Applicant's<br>Signature≠      | Ş                    |                               |      |      |    |      |
| 會簽單位↔<br>Offices to Notify.,            | جه<br>به<br>به       |                               |      |      |    |      |
| 課發組承辦人。<br>Curriculum<br>Section Staff. | تھ                   |                               |      |      |    |      |
| 承辦說明↓<br>Description.,                  | به<br>له<br>له<br>ته |                               |      |      |    |      |
| 單位主營↔<br>Office<br>Administrator,       | 4                    |                               |      |      |    |      |